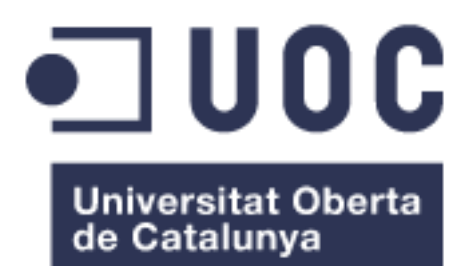

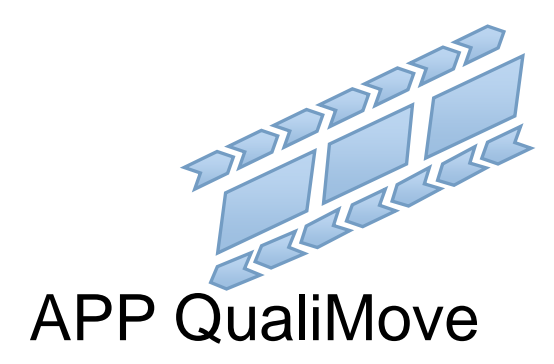

## Guia d'us

**Xavier Massotti Godino** Enginyeria Tècnica d'Informàtica de Gestió

## Índex

| Guia d'us                  | 1 |
|----------------------------|---|
| Instal·lació APP QualiMove | 3 |
| APP                        | 3 |

## Instal·lació APP QualiMove

Aquesta App solament es pot instal·lar de forma manual des de fitxer, això comporta tindre habilitat la instal·lació d'aplicacions no segures. El dispositiu pot trigar inicialment a poder operar amb l'App per l'actualització de Google play services, segons actualització i velocitat de baixada pot romandre inclòs hores.

## APP

Quan s'obra l'App presenta directament un mapa, si permet la localització del dispositiu, automàticament es situarà la localització al centre de la pantalla. Hi han dos opcions de menú a la part de d'alt, l'esquerra pel funcionament i el dret per la configuració.

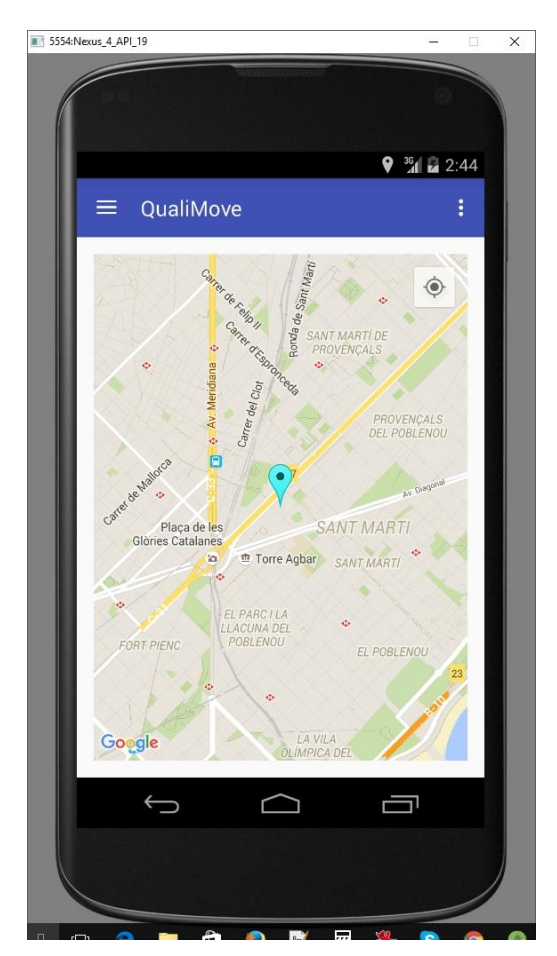

En el cas de voler tornar al punt on està localitzat el dispositiu, la icona en el mapa, a la part de d'alt a la dreta, posiciona el mapa a la localització del dispositiu, sempre que estigui activat i s'hagin donat permisos.

Pantalla inicial

Hi ha dos opcions de menu a la part de d'alt, l'esquerra pel funcionament i el dret per la configuració.

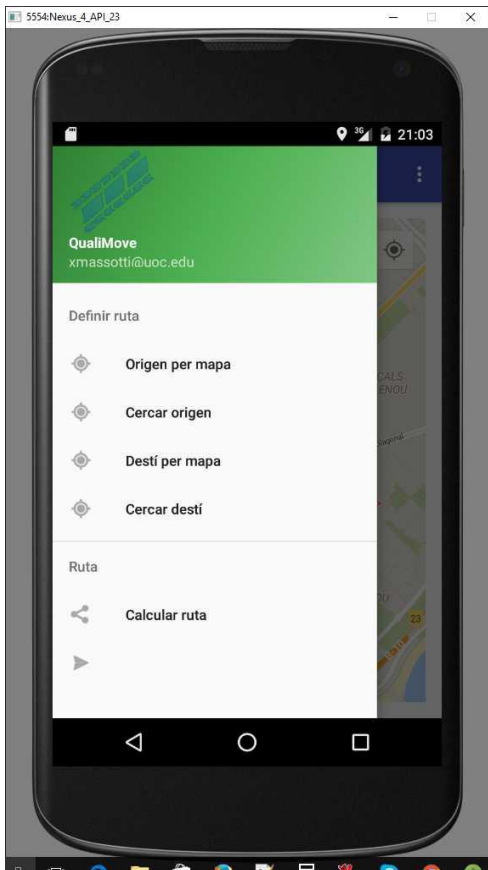

Menú funcions

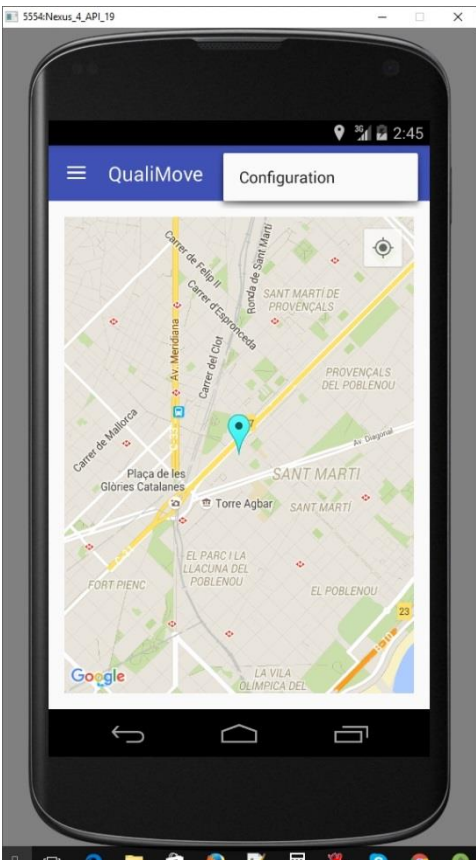

Accés a configuració

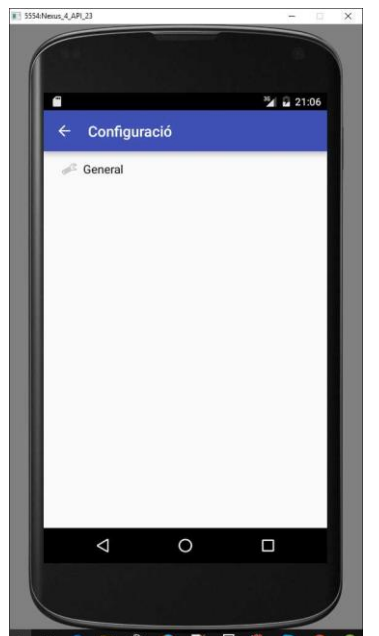

Opcions configuració

A la configuració solament tenim un apartat i dintre tres opcions.

Un indicador per presentar un avis per distancia major que el nivell indicat.

El nom d'usuari per mostrar, si cal.

El nivell de la distancia màxima al node (inici o final) que solament s'utilitza en cas de tindre activat l'avís.

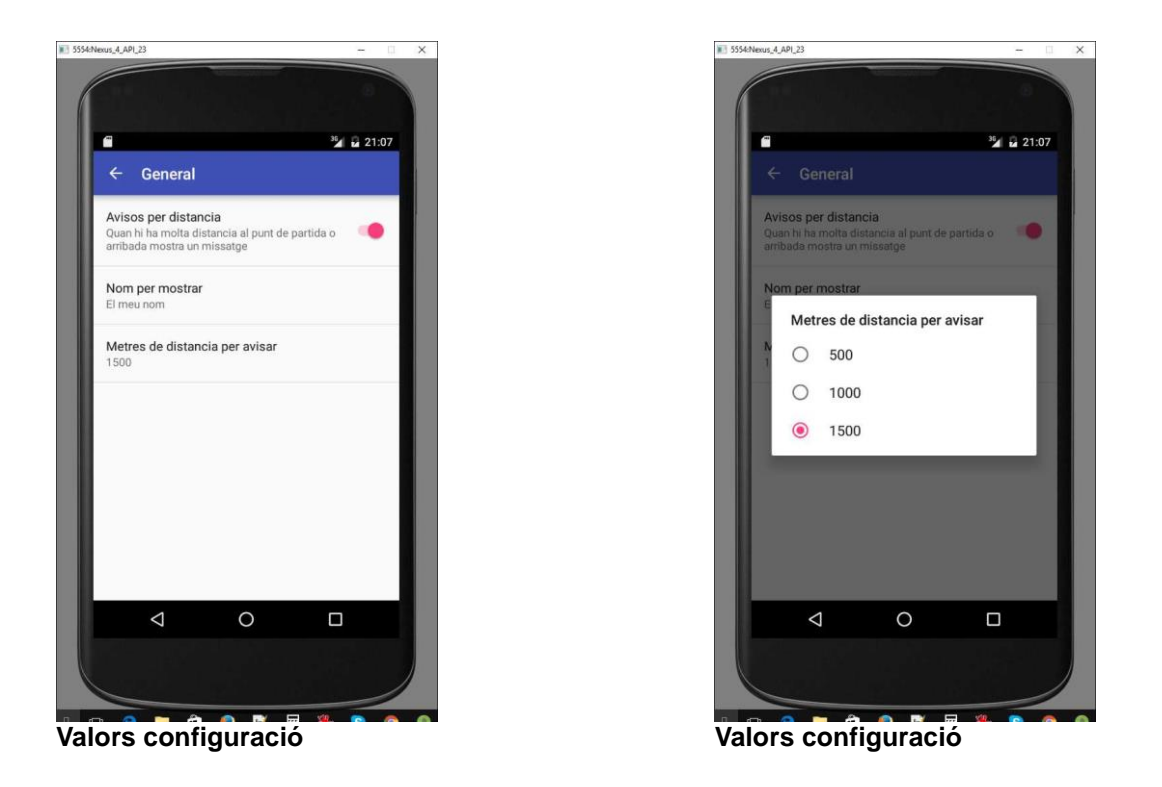

En el menú de funcionament, disposem de la situació d'origen i final per mapa, si seleccionen aquestes opcions mostra el mapa i al clicar sobre ell fixa el marcador, origen o final.

El marcador d'origen és blau clar i el de destí blau fosc.

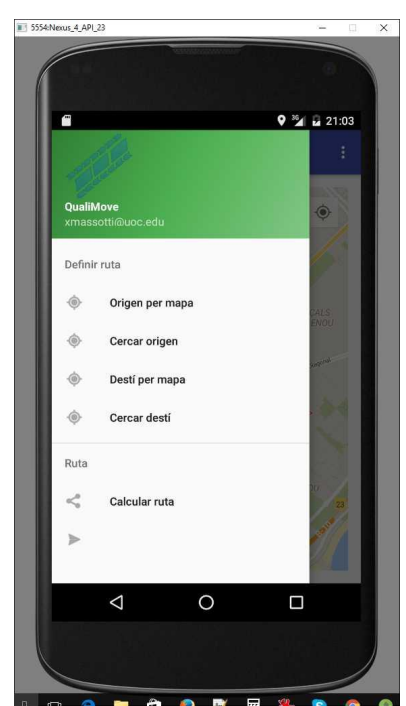

Menú funcions

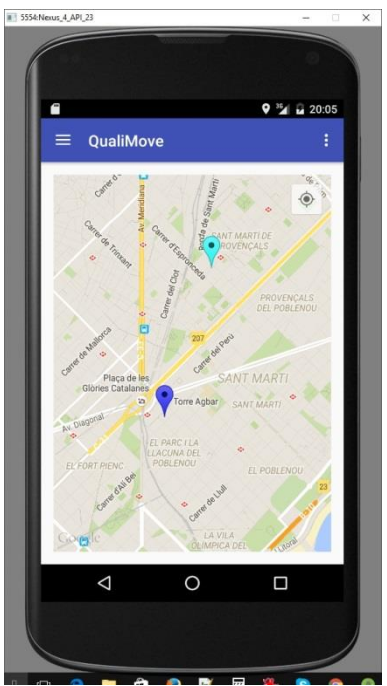

Marcadors inicials

Seleccionant la cerca per text. És pot veure les diferents pantalles de selecció, la cerca és dinàmica, a mida que s'escriu presenta una llista de possibles llocs.

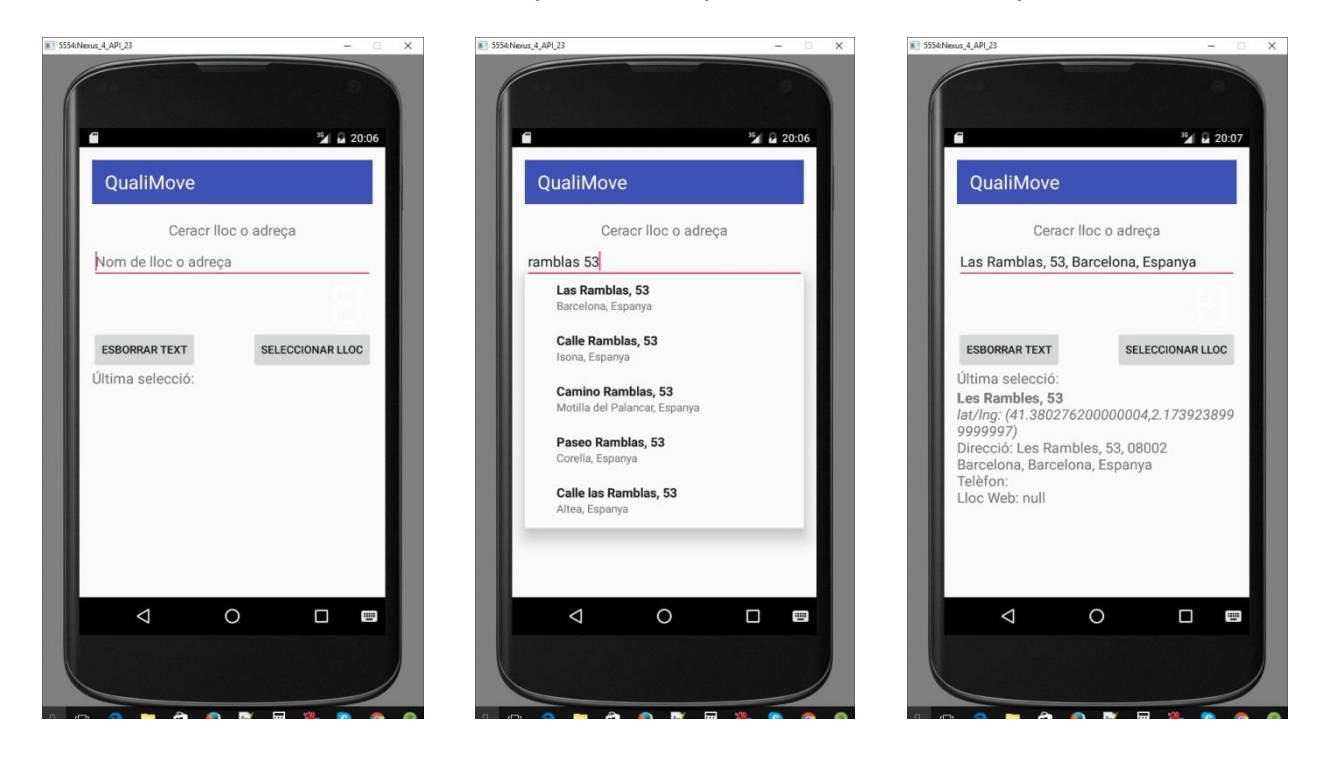

És pot veure les diferents pantalles de selecció per text.

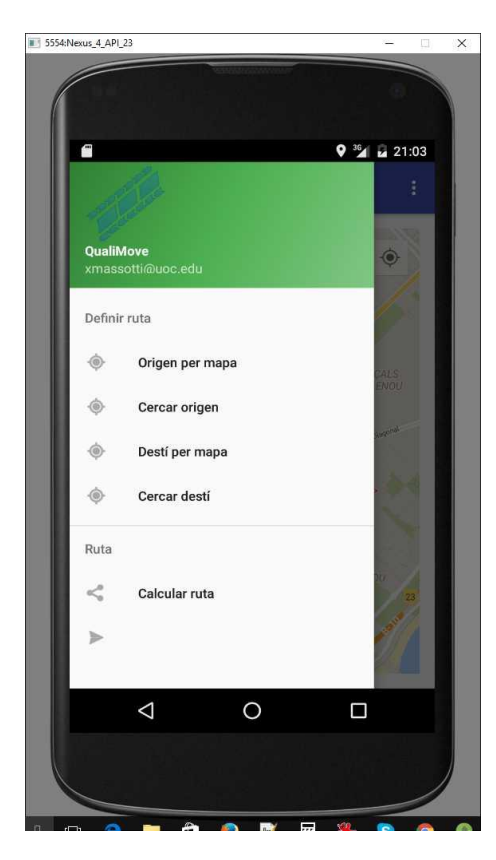

Una vegada definits els punts d'origen i final de la ruta, l'opció "calcular ruta" presentarà la ruta en el mapa.

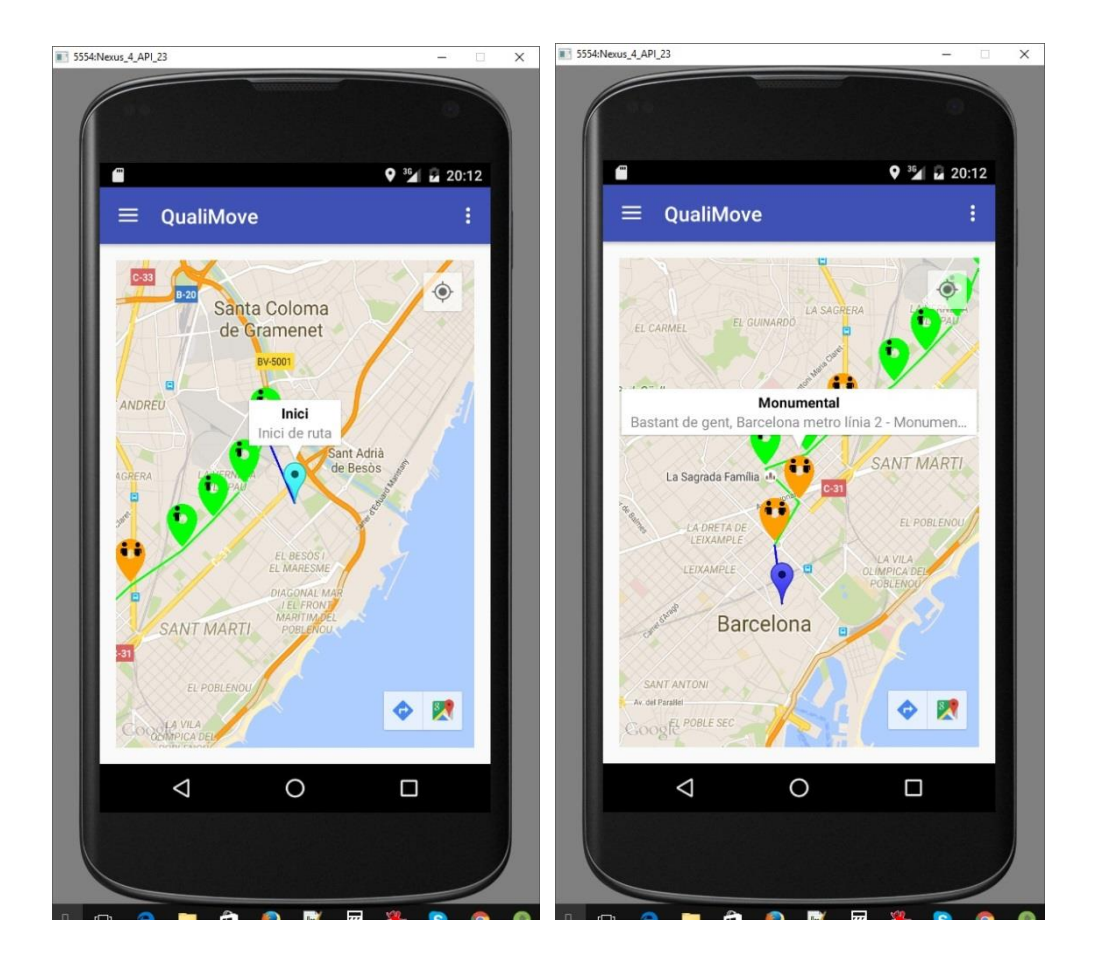

Com es pot veure, els marcadors donen informació visual amb pictogrames de persones en el marcador (1,2,3) segons el nivell de gent i també en text si es selecciona a la pantalla, es mostra un quadre amb el nom de l'estació o parada i una descripció més completa a sota.